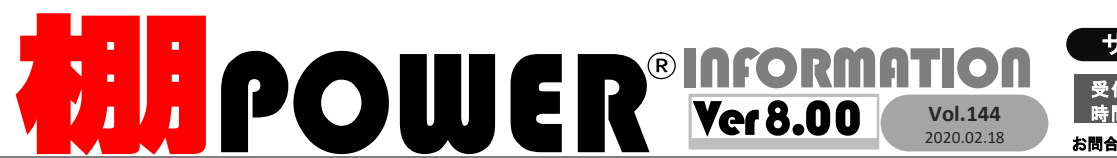

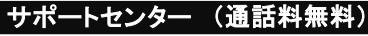

受付  $10:00 \sim 12:00 \quad 13:00 \sim 17:00$ 時間 ※土日・祝日はお休みをいただいております お問合せメールアドレス tp-support@cyber-l.co.jp

**岔 0120-987-571** ATWサービス(クラウド) 🏠 0120-963-510 発行… CYBER LINKS 株式会社 サイバーリンクス

サイバーリンクス 流通 ポータルサイト

棚割システムほか、食品スーパー向け基幹システム、EDI、ネットスーパーなど当社の様々な流通業界向けサービスをご紹介しています。 https://cyberlinks-portal.com/ 導入事例や業界のトレンド、IT活用についてなどブログ形式でお伝えしています。ぜひご覧ください。

# 帳票に取引先の売価やプライベートコードを出力する方法のご紹介

\*

棚POWERでは、取引先の商品情報を「個別情報」として登録することができます。取引先ごと の売価やプライベートコードを登録し、棚割モデルと企業、店舗などの情報を紐づけることで、 フェイシング画面や帳票に取引先別の商品情報を出力することができます。

## 1.棚POWERに取引先の企業や店舗の登録を行う

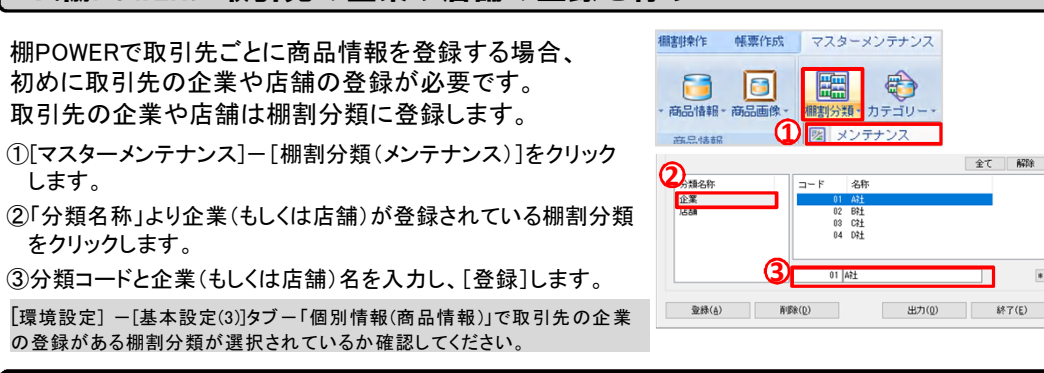

### 2-2.取引先の商品情報のファイルを直接棚POWERに取り込んで登録する

取引先の売価やプライベートコードが記載されたファイル があれば、棚POWERに直接インポートして登録する ことができます。

①「データ移行]-「インポート]をクリックします。

②「インポートフォルダーの選択〕画面よりフォルダを選択します。 該当情報の欄に「その他」と表示されます。

③インポート情報の選択を「商品情報」に変更します。

 ④ 個別情報コードは、変換元を「指定」に変更し、 「オプション」より企業(または店舗)のコードを指定します。 ⑤ファイルのデータの記載が何行目からあるか確認し、開始 行数を設定します。

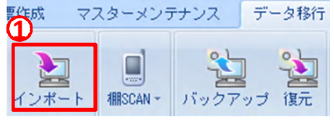

|       | 変換先           |      | 変換元     | オブション |         |   |
|-------|---------------|------|---------|-------|---------|---|
| 共通    | 商品コード         |      |         |       |         |   |
| 10351 | 個別情報コード 🕢     |      | 指定      | 01    | 個別情報コード | * |
| 出力    | 共通商品コード       | 9    |         |       |         |   |
| ノラ    | イベートコード       |      |         |       |         |   |
|       | A             | В    |         |       |         |   |
| 1     | 共通商品コード       | プライベ | ートコード   |       |         |   |
| 2     | 4514603194011 |      | 1060615 |       |         |   |
| 3     | 4902102077345 |      | 1060616 |       |         |   |
| 4     | 4909411045386 |      | 1060008 |       |         |   |
|       | 4514603217216 |      | 1070725 |       |         |   |
| 0     |               |      |         |       |         |   |

⑥「次へ」で実行画面に進み、「実行」をクリックします。

# 2-1.ひな形ファイルを利用して取引先の商品情報を登録する

#### (1)ひな形ファイルの編集

します。

をクリックします。

- ①[ヘルプ]-[データ登録用ひな形ファイル]をクリックし、 個別情報ファイルをダウンロードします。
- ②「ITEM kobetsu」ファイルを開きます。 必須項目は共通商品コード、個別情報コードです。 個別情報コードには1-③で設定した棚割分類コード (企業または店舗)を記載します。 ③情報フラグを「0(有効情報)」と設定し、売価等個別情報 に登録したい項目を記載し、保存します。

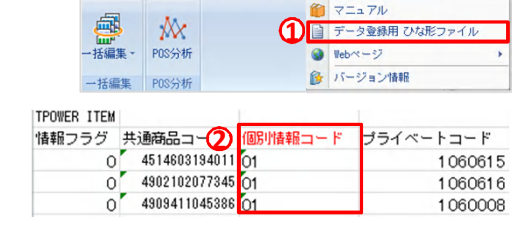

マスターメンテナンス データ移行 🚯 ログ情報 🖃 ウィンドウ・ 😢 ヘル

#### (2)ひな形ファイルを棚POWERに取り込む

④「データ移行]-「インポート]をクリックします。

⑤「インポートフォルダーの選択〕画面より「ITEM kobetsu」ファイルが保存されているフォルダを選択します。 ⑥該当情報に「商品情報」が表示されていることを確認し、「次へ」をクリックします。 ⑦「商品情報]ー「詳細設定]より、取込時の設定を確認し、「実行]をクリックします。

# 3.取引先の商品情報をフェイシング画面や帳票に出力する

棚割モデルを開き、[棚割操作]--[基本情報]より、棚割モデルに企業や店舗など取引先を設定することで、 フェイシング画面や各帳票の出力項目に取引先の売価やプライベートコードを反映することができます。

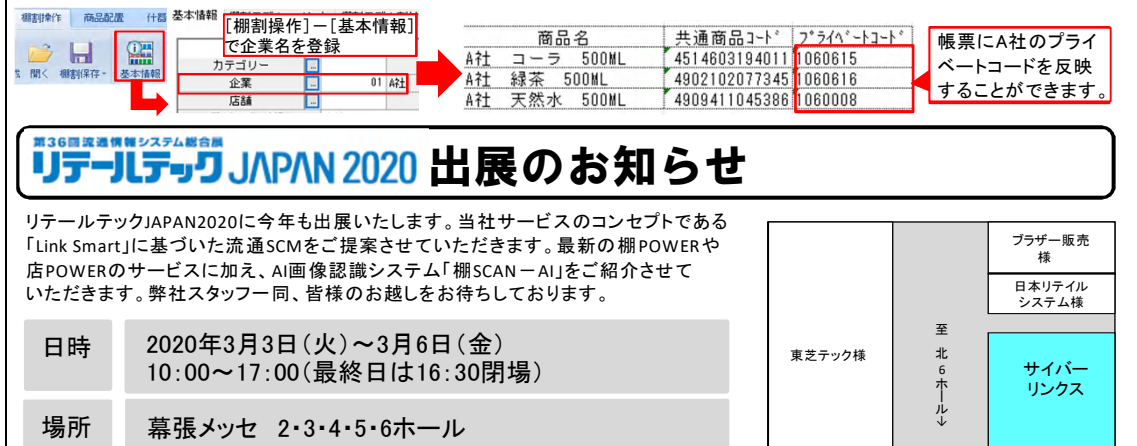

# よくあるご質問コーナー

#### ユーザーの皆様よりたくさんのお問合せをサポートセンターにいただいております。 このコーナーでは、その中からよくあるご質問を厳選してご紹介します。

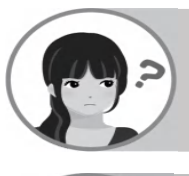

#### 棚POWERに取引先別の売価を登録しました。棚割表に、取引先の売価を出力したいです。

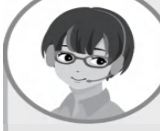

帳票では、自社の商品情報(基本情報)だけでなく取引先の商品情報(個別情報)を出力す ることができ、取引先に合わせた内容で帳票を作成することができます。 以下,操作手順をご確認ください。

があります。

棚割操作 商品配置

聞く 棚割保存・

※帳票に取引先の商品情報(個別情報)を表示 するには、あらかじめ棚割操作-[基本情

什器配置

基本情報 分析設定

報]に「企業(店舗)」を設定していただく必要

S

POP配置 図形配置

国商品リスト 🧖

|||=|ハイライト 🞯

### 操作手順

①「帳票作成]ー「棚割帳票]をクリックします。 ②「棚割帳票」画面より作成する帳票をクリックします。 ③各帳票の選択可能項目より帳票に出力する項目を選択 します。 (例:売価を表示したい場合→「売価」を選択します)

④[実行]をクリックします。

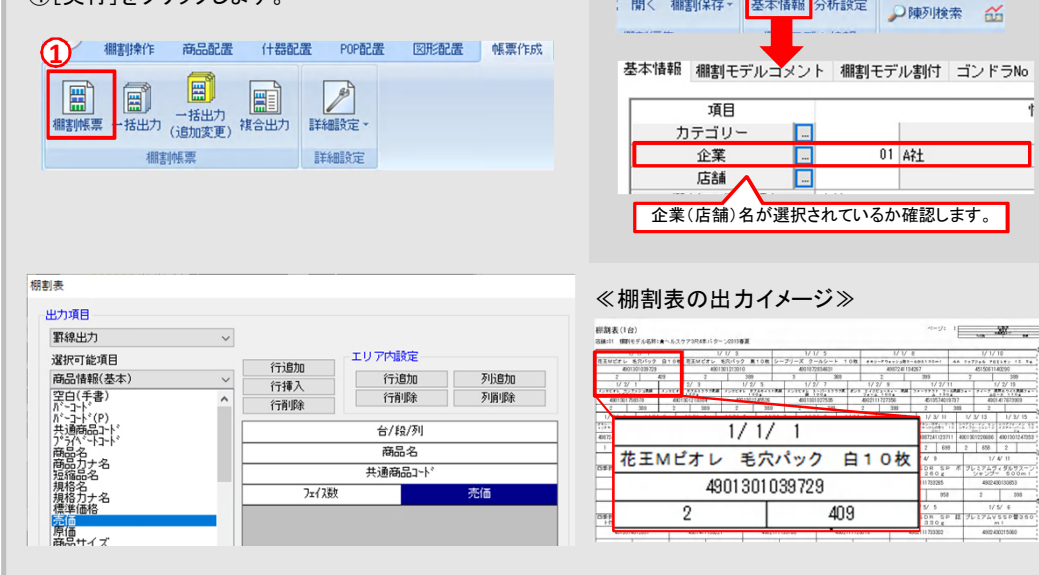

「棚割操作]-「一括編集]-「棚割モデルー括編集]より複数モデルを対象に、棚割モデル名 称や企業を一括で変更して登録できます。棚割モデルー括編集機能を利用することで、1モデ ルずつ開かなくても複数モデルを対象にモデルと企業を一括で登録することができます。 以下、操作手順をご確認ください。

棚割モデルを開き、1モデルずつ企業と紐づけるのではなく、複数モデルを一括で同じ

#### 操作手順

- ①「棚割操作]-「一括編集]-「棚割モデルー括編集]をクリックします。
- ②[棚割モデル選択]より編集したい棚割モデルを選択します。

企業に紐づけたいです。

③[一括設定]をクリックし、[一括設定]-[変更]を選択します。

項目を取引先の企業が登録されている棚割分類に変更し、「▼」より該当の企業を選択します。 「反映」をクリックすると、一括で複数の棚割モデルに同一の企業を設定することができます。

④[実行]をクリックして登録を実行します。

**ПРОШЕР°** Q&A

| <ul> <li>         福書財操作 帳票作成 マスター     </li> <li>         請く 標書別保存。     </li> <li>         描書[編集     </li> <li>         確認]         福書]         福書]         日本         日本</li></ul> | -メンテナンフ<br>括設定<br>た設定<br>た設定<br>活設定<br>活設定<br>活設定<br>活設定<br>活設定<br>活設定<br>活設定<br>活設定<br>活設定<br>活設定<br>活設定<br>活設定<br>活設定<br>「一 「一 「一 「一 「一 「一 「一 「一 「一 「一 「一 「一 「一 | 置換( <u>C)</u> 約<br>E<br>01  A社 | ★<br>(単)<br>(単)<br>(単) |   |
|----------------------------------------------------------------------------------------------------|----------------------------------------------------------------------------------------------------|--------------------------------|------------------------|---|
| 2<br>年<br>7<br>7<br>7<br>7<br>7<br>7<br>7<br>7<br>7<br>7<br>7<br>7<br>7                                                                                                    | リア(C)<br>展開開始 展開終了 横訳モデル名称<br>4社ヘルスク7378に本バターン2007年夏<br>4社1114年2月14日-22007年夏                                                                                      | 作成者氏名 企業<br>20春夏               | >                      | < |
| 4                                                                                                    | A社飲料4尺4本パターン2020春夏                                                                                                    |                                |                        |   |

#### 棚POWER・店POWER WEBサイトでもよくあるご質問を公開しています。操作中にエラーが出た場合や不明点があればご活用ください。

棚 POWER・店 POWER WEB サイトトップ >> ユー ザー サポート >> Q&A(よくあるご 質問

http://faq.tanapower.com/

棚POWERをご契約いただいている正規ユーザー様のみ、棚POWER・店POWER WEBサイトにて 「棚POWER インフォメーション」のPDFを閲覧・ダウンロードしていただけます。

正規ユーザー様のみに、閲覧に必要なユーザーIDとパスワードをお伝えしています。

# 操作テキストのご案内

棚割シーズンも始まり、久しぶりに棚POWERを利用された方も多いのではないでしょうか。弊社HP上に操作テキストをご用意しております。 「棚割操作-基本編-」では棚割の作成を中心に帳票の出力まで記載していますので、ぜひご参照ください。ご不明な点があれば、ご遠 慮なくサポートセンターまでお問合せください。